# Una breve guía para el uso de STATA

Mg. Monserrat Serio<sup>\*†</sup> Universidad Nacional de Cuyo

Versión: Setiembre, 2015

<sup>\*</sup>Facultad de Ciencias Económicas, Universidad Nacional de Cuyo, Becaria CONICET, Mendoza, 5500 Argentina. E-mail: monserrat.serio@fce.uncu.edu.ar.

 $<sup>^{\</sup>dagger}$ Agradezco la valiosa colaboración del Ing. Andrés Eduardo Valero en la construcción de esta guía. Todos los errores u omisiones son exclusiva responsabilidad de la autora.

# Índice

| 2. Comenzando a utilizar Stata33. Interface44. Archivos DO, LOG, DTA55. Comandos básicos65.1. Abrir archivos65.2. Archivo LOG105.3. Descripción base de datos105.4. Generación de variables125.5. Descripción de datos155.6. Gráficos175.7. Regresiones225.8. Comandos para series de tiempo246. Otros comandos útiles247. Generación de números aleatorios27Apéndice29                                                                                                    | 1. | . Introducción al software estadístico y de análisis de datos Stata |           |  |  |  |  |
|----------------------------------------------------------------------------------------------------|----|---------------------------------------------------------------------|-----------|--|--|--|--|
| 3. Interface44. Archivos DO, LOG, DTA55. Comandos básicos65.1. Abrir archivos65.2. Archivo LOG105.3. Descripción base de datos105.4. Generación de variables125.5. Descripción de datos155.6. Gráficos175.7. Regresiones225.8. Comandos para series de tiempo246. Otros comandos útiles247. Generación de números aleatorios27Apéndice29                                                                                                    | 2. | Comenzando a utilizar Stata                                         | 3         |  |  |  |  |
| 4. Archivos DO, LOG, DTA       5         5. Comandos básicos       6         5.1. Abrir archivos       6         5.2. Archivo LOG       10         5.3. Descripción base de datos       10         5.4. Generación de variables       12         5.5. Descripción de datos       15         5.6. Gráficos       17         5.7. Regresiones       22         5.8. Comandos para series de tiempo       24         6. Otros comandos útiles       24         7. Generación de números aleatorios       27         Apéndice       29 | 3. | Interface                                                           | 4         |  |  |  |  |
| 5. Comandos básicos       6         5.1. Abrir archivos       6         5.2. Archivo LOG       10         5.3. Descripción base de datos       10         5.4. Generación de variables       12         5.5. Descripción de datos       12         5.6. Gráficos       17         5.7. Regresiones       22         5.8. Comandos para series de tiempo       24         6. Otros comandos útiles       24         7. Generación de números aleatorios       27         Apéndice       29                                          | 4. | Archivos DO, LOG, DTA                                               | <b>5</b>  |  |  |  |  |
| 5.1. Abrir archivos65.2. Archivo LOG105.3. Descripción base de datos105.4. Generación de variables125.5. Descripción de datos155.6. Gráficos175.7. Regresiones225.8. Comandos para series de tiempo246. Otros comandos útiles247. Generación de números aleatorios27Apéndice29                                                                                                    | 5. | Comandos básicos                                                    | 6         |  |  |  |  |
| 5.2. Archivo LOG       10         5.3. Descripción base de datos       10         5.4. Generación de variables       12         5.5. Descripción de datos       15         5.6. Gráficos       17         5.7. Regresiones       22         5.8. Comandos para series de tiempo       24         6. Otros comandos útiles       24         7. Generación de números aleatorios       27         Apéndice       29                                                                                                    |    | 5.1. Abrir archivos                                                 | 6         |  |  |  |  |
| 5.3. Descripción base de datos       10         5.4. Generación de variables       12         5.5. Descripción de datos       12         5.6. Gráficos       15         5.7. Regresiones       17         5.8. Comandos para series de tiempo       24         6. Otros comandos útiles       24         7. Generación de números aleatorios       27         Apéndice       29                                                                                                    |    | 5.2. Archivo LOG                                                    | 10        |  |  |  |  |
| 5.4. Generación de variables       12         5.5. Descripción de datos       15         5.6. Gráficos       17         5.7. Regresiones       22         5.8. Comandos para series de tiempo       24         6. Otros comandos útiles       24         7. Generación de números aleatorios       27         Apéndice       29                                                                                                    |    | 5.3. Descripción base de datos                                      | 10        |  |  |  |  |
| 5.5. Descripción de datos       15         5.6. Gráficos       17         5.7. Regresiones       22         5.8. Comandos para series de tiempo       24         6. Otros comandos útiles       24         7. Generación de números aleatorios       27         Apéndice       29                                                                                                    |    | 5.4. Generación de variables                                        | 12        |  |  |  |  |
| 5.6. Gráficos       17         5.7. Regresiones       22         5.8. Comandos para series de tiempo       24         6. Otros comandos útiles       24         7. Generación de números aleatorios       27         Apéndice       29                                                                                                    |    | 5.5. Descripción de datos                                           | 15        |  |  |  |  |
| 5.7. Regresiones       22         5.8. Comandos para series de tiempo       24         6. Otros comandos útiles       24         7. Generación de números aleatorios       27         Apéndice       29                                                                                                    |    | 5.6. Gráficos                                                       | 17        |  |  |  |  |
| 5.8. Comandos para series de tiempo       24         6. Otros comandos útiles       24         7. Generación de números aleatorios       27         Apéndice       29                                                                                                    |    | 5.7. Regresiones                                                    | 22        |  |  |  |  |
| 6. Otros comandos útiles247. Generación de números aleatorios27Apéndice29                                                                                                    |    | 5.8. Comandos para series de tiempo                                 | 24        |  |  |  |  |
| 7. Generación de números aleatorios27Apéndice29                                                                                                    | 6. | Otros comandos útiles                                               | <b>24</b> |  |  |  |  |
| Apéndice 29                                                                                                    | 7. | Generación de números aleatorios                                    | <b>27</b> |  |  |  |  |
|                                                                                                    | Aŗ | péndice                                                             | 29        |  |  |  |  |

# 1. Introducción al software estadístico y de análisis de datos Stata

Stata brinda un entorno de programación que tiene lenguaje propio. Al momento de escribir este documento, la versión más reciente disponible del software que contiene las últimas actualizaciones, es Stata 14. Cuando trabajamos con Stata es importante considerar qué tipo de versión es necesaria para el análisis de datos que queramos realizar. No obstante, esta guía es compatible con versiones de Stata anteriores. A su vez existen diferentes productos de Stata de la misma versión que principalmente difieren en la cantidad de observaciones y variables que puede procesar. Según el análisis a realizar y el tipo de computadora en la que trabajemos se tendrán más ventajas con uno u otro producto de Stata. Stata/IC procesa como máximo número de variables 2.047 y 2.140 millones de observaciones. Mientras que Stata/SE para la misma cantidad de observaciones admite 32.767 variables. El Stata/MP es la versión más rápida y grande de Stata, procesa un máximo de 32.767 y más de 20.000 millones de observaciones. Usualmente para trabajos empíricos de economía que hacen uso de bases de microdatos es conveniente utilizar Stata/SE. También existe Small Stata que es una versión limitada para estudiantes que solo admite 99 variables y 1200 observaciones. Para uso en páginas web y desarrollo de aplicaciones exite Numerics by Stata que provee todo el poder de procesamiento del software que sola dístico STATA en entornos embebidos.

Hay que tener en cuenta que Stata utiliza la memoria RAM de la computadora. Una ventaja es que la ejecución de comandos es muy rápida, ya que no se accede al disco rígido. La desventaja es que el tamaño de los conjuntos de datos (data sets) que podemos procesar se encuentra limitado por la cantidad de memoria RAM de la PC. El mínimo de memoria RAM necesario para correr Stata es de 512MB sin embargo es recomendable utilizarlo en computadoras con mas de 1Gb de RAM. Si bien Stata funciona con cualquier procesador está idealmente diseñado para funcionar en procesadores multinucleo. Cada tipo de Stata esta diseñado para maximizar su funcionamiento en un tipo de procesador determinado.

Stata está disponible para diferentes versiones de sistemas operativos: Windows desde Vista hasta 8.1 o más moderno (32bits o 64 bits), Linux en sus diferentes distribuciones, incluso Mac con OS X 10.7 o más moderno. Es necesario considerar que si contamos con una versión de Stata para un sistema operativo las misma no funcionará en otro pero su licencia continuará siendo valida.

Para determinar el producto que necesitamos de Stata, cuál es el hardware y sistema operativo mínimo y cuál es el ideal para maximizar su funcionamiento debemos consultar la pagina Web de Stata http://www.stata.com/products en la sección Supported platforms

Una pregunta importante que debemos hacernos es ¿Cómo sé si Stata es adecuado para el análisis que quiero realizar? En algunos casos puede ser más conveniente utilizar MatLab, R, excel o algún otro software, todo dependerá del problema que se desee estudiar. En particular si trabajaremos con grandes bases de datos, en especial microdatos provenientes de encuestas, Stata presenta muchas ventajas que hacen que sea beneficioso su uso en estos casos.

# 2. Comenzando a utilizar Stata

Es aconsejable a la hora de utilizar Stata armar una carpeta de trabajo en la computadora, ya que Stata genera diversos tipos de archivos (.do, .log, .dta, .xls, étc.). Dentro de dicha carpeta armar

sub-carpetas para los archivos do, log, gráficos, resultados y bases de datos. La carpeta **bases de datos** datos contendrá las bases de datos a utilizar en Stata. Hay que considerar que las bases de datos deben estar en un formato adecuado para poder abrirlas. Por ejemplo:

| 🖟 l 🕞 🚹 = l                                   | Ejemp                                          | lo                |                     | -          | ×          |
|-----------------------------------------------|------------------------------------------------|-------------------|---------------------|------------|------------|
| Archivo Inicio Compa                          | rtir Vista                                     |                   |                     |            | ~ <b>?</b> |
| 🛞 🌛 👻 🕆 <u>)</u> « Cu                         | rrso STATA → Guia Stata Apuntes 2015 → Ejemple | 0                 | ✓ C Buscar          | en Ejemplo | Q,         |
| ☆ Favoritos                                   | Nombre                                         | Fecha de modifica | Тіро                | Tamaño     |            |
| 🐌 Descargas                                   | 퉬 bases de datos                               | 6/3/2015 4:53 PM  | Carpeta de archivos |            |            |
| Escritorio                                    | 🌗 do                                           | 6/3/2015 4:47 PM  | Carpeta de archivos |            |            |
| 🝊 OneDrive                                    | 🌗 gráficos                                     | 6/3/2015 4:48 PM  | Carpeta de archivos |            |            |
| Sitios recientes                              | 퉬 log                                          | 6/3/2015 4:47 PM  | Carpeta de archivos |            |            |
| 🛞 Fotos de iCloud                             | \mu xis                                        | 6/3/2015 4:47 PM  | Carpeta de archivos |            |            |
| <ul><li>Dropbox</li><li>Bibliotecas</li></ul> |                                                |                   |                     |            |            |
| Documentos                                    |                                                |                   |                     |            |            |
| 🔚 Imágenes                                    |                                                |                   |                     |            |            |
| 🌙 Música                                      |                                                |                   |                     |            |            |
| Yídeos 🗧                                      |                                                |                   |                     |            |            |
| 🤣 Grupo en el hogar                           |                                                |                   |                     |            |            |
| 💷 Equipo                                      |                                                |                   |                     |            |            |
| L QC(PC                                       |                                                |                   |                     |            |            |
| Unidad de BD-ROM                              |                                                |                   |                     |            |            |
| 🙀 Red                                         |                                                |                   |                     |            |            |
| 5 elementos 🔰 1 elemento :                    | seleccionado                                   |                   |                     |            |            |

Figura 1

# 3. Interface

La interface de Stata muestra en el centro de la pantalla la **ventana de resultados** donde aparecerán los comandos y sus resultados. A la derecha de la pantalla encontraremos una lista de las variables de la base de datos (**Variables**) y debajo sus propiedades (**Properties**). En el lado izquierdo Stata muestra la lista de comandos utilizados (**Review**). Por último, en la parte inferior hay una ventana que nos permite trabajar con los comandos (**Command**). (Ver Figura 2).

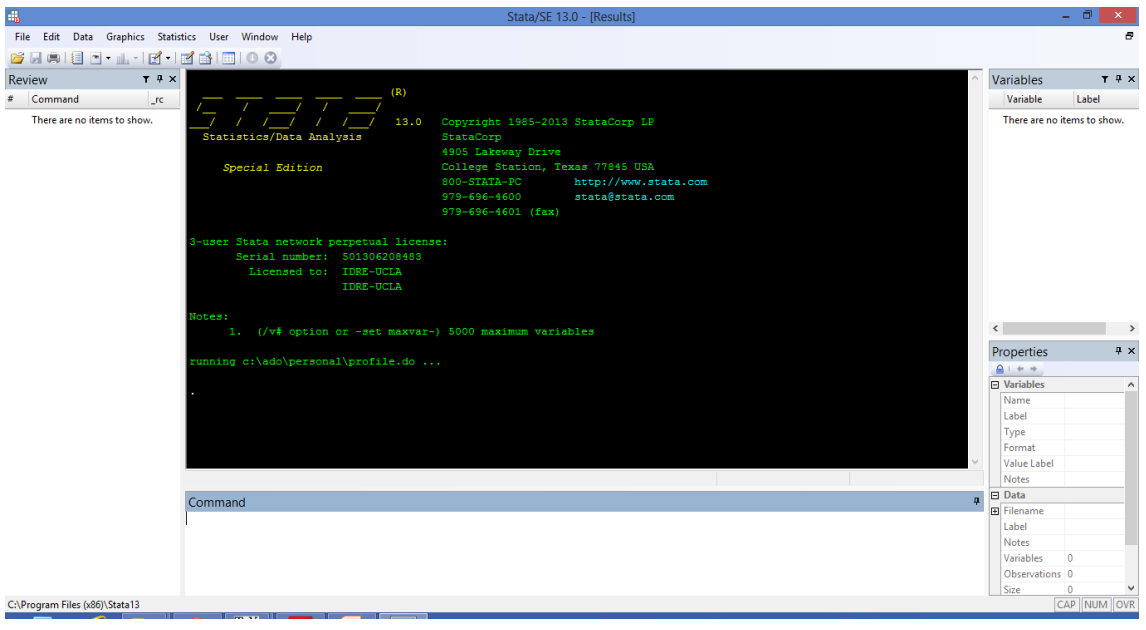

Figura 2

En cuanto a la barra de herramientas, será muy poco utilizada mientras trabajemos en Stata.

# 4. Archivos DO, LOG, DTA

Los archivos DO son aquellos donde se programan los comandos del trabajo. Es el entorno donde vamos a trabajar la mayoría del tiempo. Es preciso guardar regularmente los resultados encontrados en archivos LOG, que luego podrán ser abiertos desde cualquier editor de texto como por ejemplo block de notas (txt).

Si bien Stata puede abrir diferentes formatos de bases de datos como .csv, .xls, otros; el formato de bases de datos de Stata tiene la extensión .dta. Cabe señalar que Stata nos puede preguntar si realiza cambios en la base de datos a medida que vamos trabajando sobre ella. Nunca procederemos a guardar los cambios en dicha base de datos. Esto es porque el archivo do, podrá recrear los resultados siempre que tengamos la base de datos original. No obstante, es conveniente tener un back up de la base de datos original en caso que por error se altere la misma.

Existen otros tipos de archivos en Stata, conocidos como archivos "ado". Estos archivos son archivos de programación. Cualquier comando de Stata es un programa con la extensión ".ado". Estos pueden encontrarse dentro de la carpeta donde está instalado Stata, en la subcarpeta ado. También puede suceder que exista un comando fuera de Stata, que nosotros mismos u otra persona ha programado. En el caso de tener el programa de dicho comando, éste debe ser guardado como archivo .ado en la carpeta mencionada anteriormente según la letra inicial del comando. Cabe señalar que este tipo de archivos que no son nativos de Stata, pueden contener errores teóricos o de programación. Una revisión reiterada en cada caso será importante de hacer.

# 5. Comandos básicos

Un comando es una orden o instrucción a través de una palabra clave predefinida por el lenguaje de programación de Stata para realizar una acción determinada ej. una estimación, generación de variable, etc. Es importante resaltar que el idioma de Stata por defecto es el inglés y, por lo tanto, la mayoría de los nombres de los comandos son en inglés.

Lo primero que vamos a hacer es abrir un archivo **do** y vamos a guardar dicho archivo en la carpeta **do** con el nombre deseado como por ejemplo: Ejemplo.do. Es importante que cada archivo **do** esté lo mejor comentado posible, es decir que escribamos por qué utilizamos cada comando y qué queremos hacer en cada caso. Esto porque, en primer lugar, si otra persona quiere replicar nuestros resultados le será más fácil con estas notas de ayuda y, segundo, porque hasta nosotros mismos pasado un lapso de tiempo podemos olvidar fácilmente que pretendíamos hacer en cada caso.

Los comentarios en Stata se escriben con un asterisco, en caso que quisiéramos escribir un párrafo que ocupe varias líneas del **do**, en vez de colocar un asterisco en cada línea se pueden utilizar los siguientes operadores: /\* y \*/. Ver archivo Ejemplo.do en el apéndice. Tener en cuenta que si se utiliza un comando de una versión anterior de Stata que ha sido reemplazado y modificado en la nueva versión, Stata en algunos casos avisará al usuario mediante una frase en la ventana de resultados "(note: you are using old command syntax; see [D] command for new syntax)". En caso que el comando sea erróneo o no exista, Stata arroja **unrecognized command:** "**el comando erróneo**".

En general los comandos presentan la siguiente sintaxis:

comando [varlist] [if] [in] [weight] [, options]

donde primero aparece el nombre del comando, luego la lista de variables con las cuáles vamos a trabajar, la posibilidad de trabajar con condicionales usando el *if* o el *in*. En algunos casos también podemos trabajar con observaciones ponderadas para ello tenemos que especificar a Stata cuál es la variable ponderadora *weight* y, por último, todo comando presenta distintas opciones que pueden ser especificadas luego de escribir al final de cada comando una coma.

# 5.1. Abrir archivos

Al empezar a trabajar debemos asegurarnos que Stata no esté por error trayendo información de otro proyecto de trabajo. Para ello utilizamos el comando **clear**. La primer línea del archivo do será:

# clear all

Aquí le pedimos a Stata que si hay alguna información retenida que la borre y que comience de cero.

Muchas veces la cantidad de resultados que arroja Stata en la pantalla de resultados son demasiados, y sólo puede mostrar una parte de ellos. En estos casos aparecerá la siguiente leyenda "-more-" como se muestra en la Figura 3. Para continuar visualizando los datos tenemos que hacer click en dicha leyenda. Cuando se trabaja, en muchos casos, puede no ser eficiente clickear permanentemente para ver los resultados. Para ello se incluye en el **do** el comando **set more off**.

| Contains data | from base | s de datos\ | Individual_ | t414.dta                         |
|---------------|-----------|-------------|-------------|----------------------------------|
| obs:          | 60,959    |             |             |                                  |
| vars:         | 173       |             |             | 19 Mar 2015 14:41                |
| size: 29,0    | D16,484   |             |             |                                  |
|               | storage   | display     | value       |                                  |
| variable name | type      | format      | label       | variable label                   |
| CODUSU        | str8      | <b>88</b> 3 |             | Código para distinguir viviendas |
| nro_hogar     | byte      | %1.0fc      |             | Código para distinguir hogares   |
| componente    | byte      | %2.0fc      | componente  |                                  |
|               |           |             |             | Número de componente             |
| h15           | byte      | %1.0fc      | h15         | Entrevista individual realizada  |
| ano4          | int       | %4.0fc      |             | Año de relevamiento              |
| trimestre     | byte      | %1.0fc      | trimestre   |                                  |
|               |           |             |             | Número de trimestre              |
| region        | byte      | %2.0fc      | region      | Código de Región                 |
| mas_500       | str1      | %1 <i>5</i> |             | Aglomerados según tamaño         |
| aglomerado    | byte      | %2.0fc      | aglomerado  |                                  |
|               |           |             |             | Aglomerado                       |
| pondera       | int       | %6.0fc      |             | Ponderación                      |
| ch03          | byte      | %2.0fc      | ch03        | Relación de parentesco           |
| ch04          | byte      | %1.0fc      | ch04        | Sexo                             |
| -more-        |           |             |             |                                  |

#### Figura 3

Si bien no es necesario para comenzar a trabajar en Stata decirle en qué carpeta de trabajo estaremos trabajando, es sumamente conveniente cuando el proyecto de trabajo es complejo. Entonces vamos a indicar a Stata en qué lugar de la computadora vamos a estar trabajando, es decir vamos a indicar cuál es nuestro directorio de trabajo. Esto se hace con el comando **cd** de la siguiente manera:

cd "directorio de cada computadora personal"

Por ejemplo:

. des

### **cd** "C:..."

Distintos comandos son utilizados para abrir determinadas bases de datos. Si queremos abrir una base de datos .dta utilizamos el comando **use**, si fuese el caso de una base de datos en formato excel usaremos el comando **import** y si fuera el caso por ejemplo de una base de datos delimitada por comas (archivos con la extensión .csv) podemos utilizar el comando **insheet using**. Estos tres comandos nos permiten abrir distintas bases de datos de diferentes formatos.

Cada uno de los comandos podemos utilizarlos de la siguiente manera:

insheet using "archivo.csv", clear

import excel "archivo.xlsx", firstrow clear

use "archivo.dta", clear

Observemos que en todos los casos una de las opciones utilizada es **clear**, porque si ya existe una base de datos abierta, le pedimos a Stata que la borre y que abre la base de datos que le estamos

7

indicando. Observar que dado que ya le indicamos el directorio de trabajo, solo resta indicar el nombre del archivo que queremos abrir. No obstante, podría pasar que no hubiésemos indicado el directorio de trabajo o que la base de datos se encuentre en una subcarpeta del directorio que hemos indicado. Estos casos pueden ser fácilmente adaptados de la siguiente manera:

Caso 1: la base de datos se encuentra en una subcarpeta del directorio asignado **use** "nombre subcarpeta\archivo.dta", clear

Caso 2: la base de datos se encuentra en otro directorio distinto al asignado **use** "directorio donde se encuentra la base de datos distinto al asignado\archivo.dta", clear

Caso 3: no se asignó un directorio de entrada, luego hay que especificar el directorio completo hasta la carpeta donde el archivo se encuentra.

use "directorio donde se encuentra la base de datos\archivo.dta", clear

También existen comandos para exportar bases de datos como export o outsheet.

Cuando trabajamos con bases de datos puede pasar que las mismas ya estén ordenadas y armadas por alguna institución o colega. Sin embargo, en la mayoría de los casos esto no es así. Generalmente las bases de datos, en especial las referidas a encuestas de hogares, vienen en varios archivos. Por ejemplo tomemos el caso de la Encuesta Permanente de Hogares de Argentina (EPH) que realiza el INDEC. Si entramos a la página web y descargamos la encuesta de cualquier trimestre vamos a encontrar 2 archivos: un archivo que se llama "Individual" que contiene información de las personas encuestadas y un archivo "Hogar" que contiene información del hogar. Es muy posible que uno quiera trabajar con toda la información que provee la encuesta y no solo con uno de los archivos. En estos casos se deben juntar dichos archivos.

En Stata hay dos comandos importantes que nos permiten hacer esto: **append** y **merge**. El primero de ellos acumula filas en uno de los archivos que es tomado como base. El segundo agrega columnas en el archivo base.

Ambos comandos serán mostrados a partir de ejemplos. Supongamos que tenemos una base de datos de las exportaciones de 70 países, en este caso tendríamos un archivo con 70 filas (cada fila contiene información de cada país). Resulta que conseguimos la base de datos de 20 países más. Quisiéramos anexar esta última base de datos con la primera para ello utilizamos el comando **ap-pend**. Primero abrimos la primer base de datos y luego anexamos la segunda base de la siguiente manera:

**use** "basededatos70.dta", clear **append using** "basededatos20.dta", generate(nuevabase)

Por otro lado, podemos tener el caso en que las dos bases de datos proveen información de las mismas unidades de análisis. Este es el caso de las EPH, la base de datos de Hogar provee información del hogar de cada uno de los individuos de la base de datos Individual. Para unir ambas bases de datos es necesario una variable codificada que permita unir cada individuo con su hogar respectivo. En las EPH esta variable recibe el nombre de CODUSU. La misma debe aparecer en ambas bases de datos y se debe llamar exactamente igual en ambas bases. Entonces lo que vamos a hacer es asignar a cada individuo información de su hogar, pero esto no es una tarea tan sencilla ya que no siempre hay una correspondencia 1 a 1. Supongamos un hogar de cuatro individuos, entonces la correspondencia es 4 a 1, es decir a cuatro individuos se les asignará la misma información de un hogar pero no cualquier hogar solo la información del de ellos. Para esto se utiliza el comando **merge**. Una vez más tenemos primero abierto un archivo, por ejemplo la base de datos Individual y luego le agregamos la información del hogar de la siguiente manera. Le decimos a Stata que la variable que nos indica cómo unir el hogar con cada individuo es CODUSU. Verá el lector que para poder usar el **merge** la variable de codificación deberá estar ordenada en ambas bases de datos con el comando **sort** (ver ejemplo en el apéndice).

use "Individual t414.dta", clear

sort CODUSU

merge m: m CODUSU using "Hogar t414.dta"

Por otro lado, el comando **merge** nos pide que expliquemos cómo es la correspondencia. La misma puede ser 1 por 1, o múltiples correspondencias como m por 1, 1 por m o m por m. Este comando genera una variable que llamada "merge" que nos indica cómo ha sido la unión, cuando todos los casos pudieron asociarse la variable sólo tomará el valor 3. En otro caso tomará valores 1 o 2 dependiendo de cómo la unión no se pudo concretar. Cada analista deberá analizar cada caso en particular. En la Figura 4 se presenta el merge de las bases de datos de la EPH del cuarto trimestre del año 2014.

| . merge m:m CODUSU using<br>(label trimestre already<br>(label region already def<br>(label aglomerado already | "bases de dat<br>defined)<br>Tined)<br>7 defined) | cos\Hogar   | _t414.dta"  |
|----------------------------------------------------------------------------------------------------|---------------------------------------------------|-------------|-------------|
| Result                                                                                                    | +                                                 | t of obs.   |             |
| not matched<br>matched                                                                                         |                                                   | 0<br>60,959 | (_merge==3) |
| . tab _merge                                                                                                   |                                                   |             |             |
| _merge                                                                                                    | Freq.                                             | Perce       | nt Cum.     |
| matched (3)                                                                                                    | 60,959                                            | 100.        | 00 100.00   |
| Total                                                                                                    | 60,959                                            | 100.        | 00          |
|                                                                                                    | Figura 4                                          |             |             |

En algunos casos podríamos desear guardar la nueva base de datos que surge al unir distintas bases de datos. Para guardar una base de datos utilizamos el comando **save** con la opción "replace", ya que si existe una base de datos con el nombre con la que estamos guardando la nueva base, Stata reemplaza el archivo existente por este.

save "EPH t414.dta", replace

Nuevamente es posible guardar la base de datos en el directorio de trabajo, en alguna subcarpeta del directorio o en otro directorio.

# 5.2. Archivo LOG

Como ya explicamos es posible que deseemos guardar todos los resultados que muestra la pantalla principal de Stata en un archivo para poder analizarlo en otro momento sin tener que correr el archivo **do**. Esto se logra generando un archivo **log** de la siguiente manera:

### capture log close

log using "nombre del archivo log", replace

... Escribo el código ...

log close

La primer línea captura cualquier archivo **log** que se encuentre abierto en Stata y lo cierra. Esto es para no escribir encima de otro archivo **log** de otro proyecto de trabajo. La segunda línea crea el archivo **log**, usando un nombre para el archivo que se le quiera dar (permite seleccionar la carpeta donde lo va a guardar). La última línea es **log close** y se le indica a Stata que cierre el archivo **log**. Entre la segunda línea y esta última es que se debe armar el archivo **do** con todos los comandos cuyos resultados queramos guardar. Todo aquello que quede fuera no será guardado. Podemos abrir el archivo **log** en cualquier editor de texto como por ejemplo un block de notas.

# 5.3. Descripción base de datos

Stata admite bases de datos de corte transversal (cross-section), de tiempo y de panel. Por defecto considera la base de datos como cross-section, en caso de trabajar con series de tiempo hay que indicarle esto a Stata a través del comando **tsset**.

El comando **xtset** declara a Stata que los datos con los que se trabajará son datos de panel. Para este comando hay que designar cuál es la variable de panel y cuál es la variable temporal. Por ejemplo: supongamos que tenemos una base de datos de panel de países a lo largo de una década. En la base tenemos la variable países que hace referencia al país observado y una variable años que indica el período de los datos. En este caso escribimos,

 $\mathbf{xtset}$  paises años

Una vez abierta la base de datos en Stata, se puede realizar una descripción detallada de la misma a partir del comando **describe**. En la pantalla de resultados este comando arroja información sobre la cantidad de observaciones, variables y tamaño de la muestra; así como información sobre cada una de las variables (ver Figura 5).

| Contains data | from base | s de datos\ | Individual_ | t414.dta                         |
|---------------|-----------|-------------|-------------|----------------------------------|
| obs:          | 60,959    |             |             |                                  |
| vars:         | 173       |             |             | 19 Mar 2015 14:41                |
| size: 29,0    | D16,484   |             |             |                                  |
|               | storage   | display     | value       |                                  |
| variable name | type      | format      | label       | variable label                   |
| CODUSU        | str8      | <b>%8</b> 3 |             | Código para distinguir viviendas |
| nro_hogar     | byte      | %1.0fc      |             | Código para distinguir hogares   |
| componente    | byte      | %2.0fc      | componente  |                                  |
|               |           |             |             | Número de componente             |
| h15           | byte      | %1.0fc      | h15         | Entrevista individual realizada  |
| ano4          | int       | %4.0fc      |             | Año de relevamiento              |
| trimestre     | byte      | %1.0fc      | trimestre   |                                  |
|               |           |             |             | Número de trimestre              |
| region        | byte      | %2.0fc      | region      | Código de Región                 |
| mas_500       | str1      | %1 <i>s</i> |             | Aglomerados según tamaño         |
| aglomerado    | byte      | %2.0fc      | aglomerado  |                                  |
|               |           |             |             | Aglomerado                       |
| pondera       | int       | %6.0fc      |             | Ponderación                      |
| ch03          | byte      | %2.0fc      | ch03        | Relación de parentesco           |
| ch04          | byte      | %1.0fc      | ch04        | Sexo                             |
| -more-        |           |             |             |                                  |

#### . des

#### Figura 5

A partir de la Figura 5 podemos observar para cada variable el nombre, el tipo de variable, el formato, y su etiqueta. A su vez cada variable puede ser numérica o de texto ("string"). Los tipos de formato de las variables numéricas son:

| Tipo                 | Mínimo                      | Máximo                 | bytes |
|----------------------|-----------------------------|------------------------|-------|
| byte                 | -127                        | 100                    | 1     |
| $\operatorname{int}$ | -32,767                     | 32,740                 | 2     |
| long                 | -2,147,483,647              | $2,\!147,\!483,\!620$  | 4     |
| float                | $-1.70141173319*10^38$      | $1.70141173319^*10^38$ | 4     |
| double               | $-8.9884656743^{*}10^{3}07$ | $8.9884656743^*10^307$ | 8     |

Fuente: StataCorp. 2013. Stata 13 Help Manual.

Las variables "string" por su parte son variables de texto que no pueden ser utilizadas para cálculos numéricos. En algunos casos variables que contienen datos con los cuales queremos trabajar, aparecen en la base de datos como "string". En este caso podemos convertirlas en variables numéricas a través del comando **destring**.

En cuanto el tamaño de la base de datos, para versiones de Stata anteriores a Stata 12 era necesario designar la cantidad de memoria que necesitaba Stata para abrir la base de datos con el comando **set memory**. En las últimas versiones ya no es necesario, porque Stata lo hace automáticamente al abrir la base de datos a utilizar. Cabe señalar que Stata utiliza la memoria de la computadora, con lo cual si la base de datos que se está abriendo es demasiado grande y la computadora no posee mucho espacio en su memoria puede ser posible que se vuelvan más lentos otros programas abiertos

en la computadora. Si nos interesa conocer el estado de uso de la memoria, podemos utilizar el comando **memory**.

Para observar los valores de los datos utilizamos el comando **browse**. Solo basta con escribir **browse** en el archivo **do** o en la ventana de comandos, y la base de datos se abrirá en una ventana diferente a las que estamos trabajando de la siguiente forma:

| 🖿 Data Editor (Browse) - [EPH_t414.dta] – 🗖 |        |           |           |            |     |      |           |        | - 0 ×   |               |          |            |                |           |             |                  |                     |    |
|---------------------------------------------|--------|-----------|-----------|------------|-----|------|-----------|--------|---------|---------------|----------|------------|----------------|-----------|-------------|------------------|---------------------|----|
| Fil                                         | e Edit | View Data | Tools     |            |     |      |           |        |         |               |          |            |                |           |             |                  |                     |    |
| 12                                          |        | 8. 🛪 🔂    | 7         |            |     |      |           |        |         |               |          |            |                |           |             |                  |                     |    |
| -                                           |        |           | 1         | 290022     |     |      |           |        |         |               |          |            |                |           |             |                  |                     | -  |
|                                             |        | 00000000  |           | 500052     |     |      |           |        |         |               |          | -1-0-0     | -1-0-1         |           |             |                  |                     | -  |
| S                                           |        | 200050    | nro_nogar | componente | n15 | ano4 | trimestre | region | mas_500 | ag i omer ado | ponder a | chus       | Ch04           | CHU6      | chu/ ^      | Variables        |                     | 4  |
| ap                                          | 1      | 380032    | 1         | 3          | 5   | 2014 | 4         | NO     | N       | La            | 120      | H1         | V              | 20        | 5           | 🔸 Filter variabl | es here             |    |
| sho                                         | 2      | 380032    | 1         | 5          | 5   | 2014 | 4         | NO     | N       | La            | 120      | HI         | V              | 15        |             | ✓ Variable       | Label               | ^  |
| ts                                          | -      | 380032    | -         | 1          |     | 2014 |           | NO     |         | La            | 120      | 56         | v              | 40        |             | CODUSU           | Código para distin  | 1  |
|                                             | *      | 380032    | 1         | 2          | 5   | 2014 | *         | NO     |         | La            | 120      |            | M              | 45        |             | ☑ nro_hogar      | Código para distin  |    |
|                                             | 5      | 380032    | 1         |            | 0   | 2014 | 4         | NO     | N       | La            | 120      | HI         | V              | 6         |             | 🗹 componente     | Número de comp      |    |
|                                             |        | 380032    | -         |            | -   | 2014 |           | NO     |         | La            | 120      |            | v              | 19        |             | ₩ h15            | Entrevista individu |    |
|                                             |        | 380032    | 1         | 6          | 5   | 2014 | -         | NO     |         | La            | 120      |            | M              | 12        | 3           | ☑ ano4           | Año de relevamie    |    |
|                                             | 8      | 380033    | 1         | 1          | 5   | 2014 | 4         | Pa     | N       | Ne            | 200      | Je         | M              | 62        | ×           | 🗹 trimestre      | Número de trimes    |    |
|                                             |        | 300034    | -         | 0          |     | 2014 |           | cu     |         | Gr            | 400      | ni<br>64   | v              | 2.9       |             | ☑ region         | Código de Región    |    |
|                                             | 10     | 380034    | 1         | 2          | -   | 2014 |           | cu     | 5       | Gr            | 400      |            | M              |           |             | ☑ mas_500        | Aglomerados seg     |    |
|                                             | 11     | 380034    | 1         | 1          | 5   | 2014 | 4         | Cu     | 5       | Gr            | 435      | Je         | v              | 58        |             | 🗹 aglomerado     | Aglomerado          |    |
|                                             | 12     | 380035    | 1         | 1          | 5   | 2014 | 4         | Gr     | 5       | Pa            | 886      | Je         | v              |           | v           | Dondera          | Ponderación         |    |
|                                             | 13     | 380038    | 1         | 3          | 5   | 2014 | 4         | Pa     | 5       | Gr            | 669      | H1         | v              | 25        | 5           | ☑ ch03           | Relación de paren   |    |
|                                             | 14     | 380038    | 1         | 2          | 5   | 2014 | 4         | Ра     | 5       | Gr            | 669      | C0         | M              | 51        | C           | ET -604          | Court               | ~  |
|                                             | 15     | 380038    | 1         | 5          | S   | 2014 | 4         | Ра     | 5       | Gr            | 669      | H1         | M              | 16        | s           | Properties       |                     | ņ  |
|                                             | 16     | 380038    | 1         | 4          | S   | 2014 | 4         | Pa     | S       | Gr            | 669      | H1         | м              | 23        | s           | Variables        |                     | ^  |
|                                             | 17     | 380038    | 1         | 1          | S   | 2014 | 4         | Pa     | S       | Gr            | 669      | Je         | v              | 57        | c           | Name             | CODUSU              |    |
|                                             | 18     | 380039    | 1         | 1          | S   | 2014 | 4         | Pa     | N       | Ba            | 214      | Je         | v              | 64        | s           | Label            | Código para disti   |    |
|                                             | 19     | 380040    | 1         | 5          | S   | 2014 | 4         | Cu     | N       | Gr            | 405      | H1         | v              | 18        | S           | Туре             | str8                |    |
|                                             | 20     | 380040    | 1         | 7          | S   | 2014 | 4         | Cu     | N       | Gr            | 405      | Hi         | v              | 15        | S           | Format           | %8s                 |    |
|                                             | 21     | 380040    | 1         | 4          | S   | 2014 | 4         | Cu     | N       | Gr            | 405      | Hi         | м              | 19        | S           | Value Label      |                     |    |
|                                             | 22     | 380040    | 1         | 9          | 0   | 2014 | 4         | Cu     | N       | Gr            | 405      | Hİ         | м              | 9         | S           | Notes            |                     |    |
|                                             | 23     | 380040    | 1         | 2          | S   | 2014 | 4         | Cu     | N       | Gr            | 405      | Hİ         | м              | 23        | S           | 🖻 Data           |                     |    |
|                                             | 24     | 380040    | 1         | 1          | S   | 2014 | 4         | Cu     | N       | Gr            | 405      | Je         | v              | 52        | v           |                  | EPH_t414.dta        |    |
|                                             | 25     | 380040    | 1         | 6          | S   | 2014 | 4         | Cu     | N       | Gr            | 405      | Hi         | м              | 16        | s           | Label            |                     |    |
|                                             | 26     | 380040    | 1         | 8          | S   | 2014 | 4         | Cu     | N       | Gr            | 405      | Hİ         | м              | 11        | s           | Notes            |                     |    |
|                                             | 27     | 380040    | 1         | 3          | S   | 2014 | 4         | Cu     | N       | Gr            | 405      | Hİ         | v              | 22        | S           | Variables        | 240                 |    |
|                                             | 28     | 380041    | 1         | 2          | S   | 2014 | 4         | Pa     | N       | RÍ            | 116      | Не         | м              | 24        | s ,         | Observations     | 60,959              |    |
|                                             | <      |           |           |            |     |      |           |        |         |               |          |            |                |           | >           | Size             | 44.59M              | ~  |
| Rea                                         | dy     |           |           |            |     |      |           |        |         |               | Le       | ngth: 8 Va | ars: 240 Order | : Dataset | Obs: 60,959 | Filter: Off Mod  | le: Browse CAP NL   | JM |

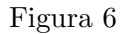

Observemos que los valores de las variables string están en rojo. También podemos disminuir el tamaño de la base de datos con el comando **compress** que comprime el tamaño de cada variable según el mejor tipo de formato que le corresponda en cada caso.

# 5.4. Generación de variables

La limpieza de bases de datos es el primer paso en un análisis empírico, la cual resulta ser un tarea muy importante ya que de esta dependerá la solidez de los resultados del trabajo. Dicha limpieza trae consigo la generación de nuevas variables o cambios de nombres de variables ya existentes en la base de datos, en todo estos casos los siguientes comandos resultan ser útiles. Para los ejemplos de esta sección trabajaremos con la base de datos de la EPH del cuarto trimestre de 2014.

El comando **generate**, que podemos acortar a **gen**, nos permite generar una variable nueva. Por ejemplo si por un lado tenemos la variable cantidad de miembros en el hogar menores de 10 años (ixmen10) y, por otro lado, una variable con la cantidad de miembros de 10 o más años (ixmayeq10) pero lo que necesitamos es una variable que sea cantidad de miembros del hogar. Hay que generar una nueva variable como la suma de dichas variables,

**gen** miembros=ixmayeq10 +ixmen10.

Podríamos comparar esta variable con la variable miembros total del hogar que provee la encuesta de la siguiente manera:

### compare miembros ixtot.

También podemos renombrar una variable ya existente con el comando **rename**. Un comando que podemos precisar cuando se quiere generar una variable es el comando **replace**. Por ejemplo si generamos una variable de género binaria, que toma valor 1 cuando el individuo es hombre y 0 cuando es mujer, la podemos llamar hombre. En la base de datos de la EPH la variable ch04 es la variable sexo que toma valor 1 si es hombre y 2 si es mujer, entonces:

gen hombre=.
replace hombre=1 if ch04==1
replace hombre=0 if ch04==2.

Primero generamos la variable hombre y le damos el valor *missing*, es decir un punto. Stata toma este punto como infinito, con lo cual hay que tener cuidado cuando trabajamos con los operadores mayor (>) o menor (<). Luego le asignamos el valor 1 si la variable ch04 es 1 y el valor 0 si ch04 toma valor 2, para ello trabajamos con el operador if. Notar que para señalar un valor determinado al operador if debemos utilizar el doble igual (==). En algunos casos el comando **egen** es más útil que el comando **generate**.

Otro comando muy útil es **label**, este comando entre las acciones que permite puede asignar una etiqueta a una variable o al valor de la variable. Por ejemplo, asignemos una etiqueta a la variable hombre:

label var hombre "Género: valor 1 si es hombre"

si pedimos una descripción de la base con el comando **describe**, observaremos:

hombre float %9.0g etiquetahombre Género: valor 1 si es hombre

Figura 7

Ahora asignemos etiquetas a los valores de la variable hombre.

label define etiquetahombre 0 "mujer" 1 "hombre"

label values hombre etiquetahombre

Si hacemos **browse** antes de asignar etiquetas nos encontramos que la variable hombre presenta solo ceros y unos:

|    | hombre   |  |
|----|----------|--|
| 1  | 1        |  |
| 2  | 1        |  |
| з  | 1        |  |
| 4  | 0        |  |
| 5  | 1        |  |
| 6  | 1        |  |
| 7  | 0        |  |
| 8  | 0        |  |
| 9  | 1        |  |
| 10 | 0        |  |
| 11 | 1        |  |
| 12 | 1        |  |
| 13 | 1        |  |
| 14 | 0        |  |
| 15 | 0        |  |
| 16 | 0        |  |
| 17 | 1        |  |
| 18 | 1        |  |
|    | Figura 8 |  |

Al asignar etiquetas a los valores tenemos que la variable hombre muestra las etiquetas, pero continúa siendo una variable numérica ya que cada valor numérico está asociado a una etiqueta. Es decir, que podemos continuar utilizando la variable como cualquier variable numérica.

|          | hombre  |  |  |  |
|----------|---------|--|--|--|
| 1        | hombre  |  |  |  |
| 2        | hombre  |  |  |  |
| з        | hombr e |  |  |  |
| 4        | mujer   |  |  |  |
| 5        | hombr e |  |  |  |
| 6        | hombr e |  |  |  |
| 7        | mujer   |  |  |  |
| 8        | mujer   |  |  |  |
| 9        | hombre  |  |  |  |
| 10       | mujer   |  |  |  |
| 11       | hombr e |  |  |  |
| 12       | hombr e |  |  |  |
| 13       | hombr e |  |  |  |
| 14       | mujer   |  |  |  |
| 15       | mujer   |  |  |  |
| 16       | mujer   |  |  |  |
| 17       | hombr e |  |  |  |
| 18       | hombr e |  |  |  |
| Figura 9 |         |  |  |  |

Armar cuantiles es sencillo en Stata con los comandos **xtile** o **pctile**. El comando **pctile** genera los cuantiles y el comando **xtile** genera una variable que asigna a cada observación de la base de datos el cuantil al cual pertenece. Supongamos que queremos armar los quintiles (5 cuantiles) de la variable ingreso total familiar (itf), esto lo podemos hacer de la siguiente manera:

pctile qitf = itf, nq(5) genp(porcentaje)
xtile qxitf = itf, nq(5)

### 5.5. Descripción de datos

El comando **summarize** (que podemos abreviarlo como **sum**) arroja una breve descripción de la variable: la cantidad de observaciones de la variable, la media, el desvío estándar y el valor mínimo y máximo. Usualmente las bases de datos contienen una variable de ponderación (weight), en estos casos en los que queremos realizar la descripción de la muestra a partir de la muestra ponderada utilizamos [weight=ponderador]. En el caso de las EPH, la variable que contiene los ponderadores se llama *pondera*. Ahora supongamos que se desea dar una breve descripción estadística del ingreso total familiar (itf) de la encuesta EPH del cuarto trimestre de 2014,

. sum itf Obs Variable Min Mean Std. Dev. Max itf 60959 12399.33 9898.248 0 330000 \* Describe a partir de la muestra ponderada . sum itf [w=pondera] (analytic weights assumed) Variable Obs Weight Mean Std. Dev. Min Max 60959 26725120 12571.07 330000 itf 9786.08 Ω

| Fi | auro | 11 | n |
|----|------|----|---|
| тт | gura | Τ. | U |

Notar que al utilizar la muestra ponderada, tenemos las observaciones e inmediatamente al lado las observaciones ponderadas.

El comando tiene la opción "detail", que nos arroja un análisis descriptivo más detallado.

| . sum itf [w=pondera], detail<br>(analytic weights assumed) |             |            |                 |         |        |          |  |  |
|-------------------------------------------------------------|-------------|------------|-----------------|---------|--------|----------|--|--|
|                                                             | Monto total | de ingreso | familiar<br>mes | percibi | ldo en | ese      |  |  |
|                                                             | Percentiles | Smalle     | st              |         |        |          |  |  |
| 1%                                                          | 960         |            | 0               |         |        |          |  |  |
| 5%                                                          | 2900        |            | 0               |         |        |          |  |  |
| 10%                                                         | 3876        |            | 0               | Obs     |        | 60959    |  |  |
| 25%                                                         | 6500        |            | 0               | Sum of  | Wgt.   | 26725120 |  |  |
| 50%                                                         | 10140       |            |                 | Mean    |        | 12571.07 |  |  |
|                                                             |             | Large      | st              | Std. De | v.     | 9786.08  |  |  |
| 75%                                                         | 16000       | 2200       | 00              |         |        |          |  |  |
| 90%                                                         | 23200       | 3300       | 000             | Varianc | e      | 9.58e+07 |  |  |
| 95%                                                         | 29200       | 3300       | 000             | Skewnes | 33     | 4.01655  |  |  |
| 99% 46800 330000 Kurtosis 51.87723                          |             |            |                 |         |        |          |  |  |

Figura 11

Otro comando como tabulate nos permite hacer tablas descriptivas de la siguiente manera:

| Género:<br>valor 1 si |            |         |        |
|-----------------------|------------|---------|--------|
| es hombre             | Freq.      | Percent | Cum.   |
| mujer                 | 13,780,987 | 51.57   | 51.57  |
| hombre                | 12,944,133 | 48.43   | 100.00 |
| Total                 | 26,725,120 | 100.00  |        |

#### Figura 12

Aquí observamos que el 51,57% son hombres y el resto mujeres. Por otro aldo, vamos a utilizar el comando **table** para armar tablas. Por ejemplo queremos armar una tabla etaria de individuos menores a 10 años. La variable ch06 contiene las edades de todos lo individuos encuestados en la EPH y le pedimos a Stata lo siguiente:

#### . table ch06 if ch06<=10

| Edad en años<br>cumplidos | Freq. |
|---------------------------|-------|
| Menos de 1 año            | 914   |
| 1                         | 980   |
| 2                         | 945   |
| 3                         | 933   |
| 4                         | 961   |
| 5                         | 969   |
| 6                         | 1,011 |
| 7                         | 992   |
| 8                         | 914   |
| 9                         | 1,002 |
| 10                        | 966   |
|                           | 1     |

### Figura 13

Esta tabla muestra cuántos individuos tienen una determinada edad al momento de realizada la encuesta. También podemos hacer tablas cruzadas, por ejemplo analizar el promedio de edad en el caso de los varones y mujeres por separado así como otras estadísticas (nro. de observaciones, desvío estándar, mediana) de la siguiente manera:

| Género:<br>valor 1<br>si es<br>hombre | N(ch06) | mean(ch06) | sd(ch06) | med(ch06) |
|---------------------------------------|---------|------------|----------|-----------|
| mujer                                 | 31,778  | 35         | 22.6298  | 32        |
| hombre                                | 29,181  | 32         | 21.41873 | 28        |

Figura 14

# 5.6. Gráficos

Existen diversos tipos de gráficos en Stata. Aquí solo veremos algunos de ellos. A su vez cada tipo de gráfico presenta diferentes opciones para su construcción. Stata mostrará el gráfico respectivo en una ventana independiente y el mismo podrá ser exportado y guardado en la carpeta de **gráficos** en diferentes formatos jpg, png, etc.

Primero vamos a aprender cómo hacer un gráfico de dispersión con el comando **scatter**. Tenemos una base de datos de países con la esperanza de vida (lexp) y el producto bruto per cápita (gnppc) de cada país. Para hacer este gráfico le pedimos a Stata:

### scatter lexp gnppc

y obtenemos:

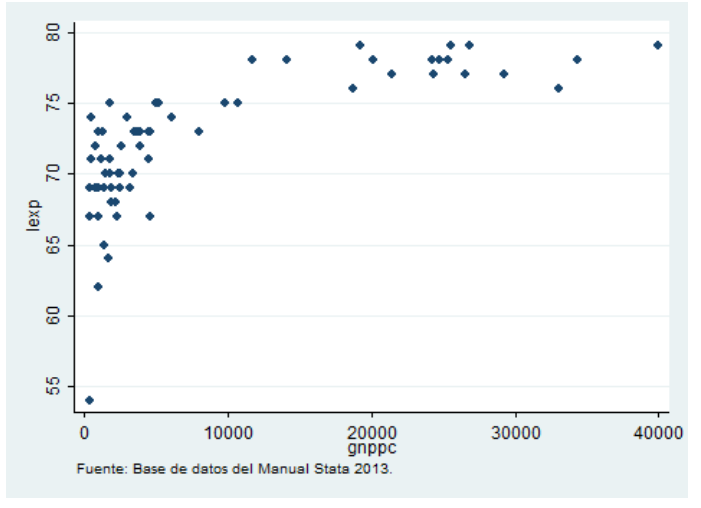

Figura 15

Si queremos cambiar la leyenda usamos la opción "legend", y si queremos cambiar el nombre de los ejes podemos usar ytitle o xtitle. Por ejemplo:

scatter lexp gnppc, ytitle("Esperanza de vida")

y obtenemos:

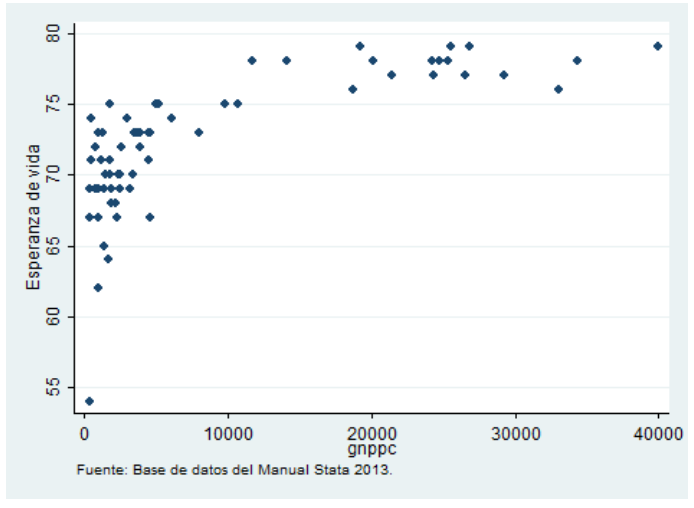

Figura 16

```
Ahora podríamos invertir el orden de las variables scatter gnppc lexp , ytitle("Esperanza de vida")
```

de esta manera podemos obtener en el eje de abscisas la variable lexp y en el de ordenadas la variable gnppc. También podríamos querer tener varios gráficos de acuerdo a cada grupo, por ejemplo si en este caso quisiéramos dividir según la región, esto se hace con la opción "by" de la siguiente forma:

# scatter lexp gnppc, by(region)

y obtenemos:

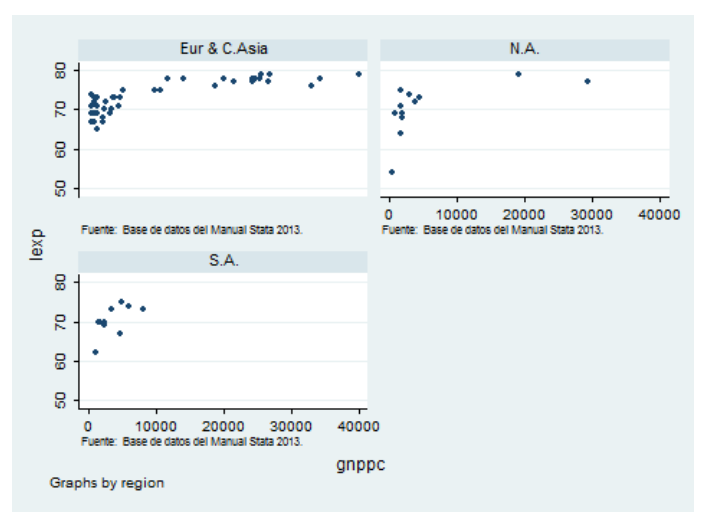

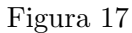

Podríamos también querer etiquetar cada punto del gráfico. Supongamos que solo nos interesan los países con producto bruto per cápita entre 10000 y 24000 dólares, entonces:

scatter lexp gnppc if (gnppc>10000 gnppc<24000), mlabel(country)

y obtenemos:

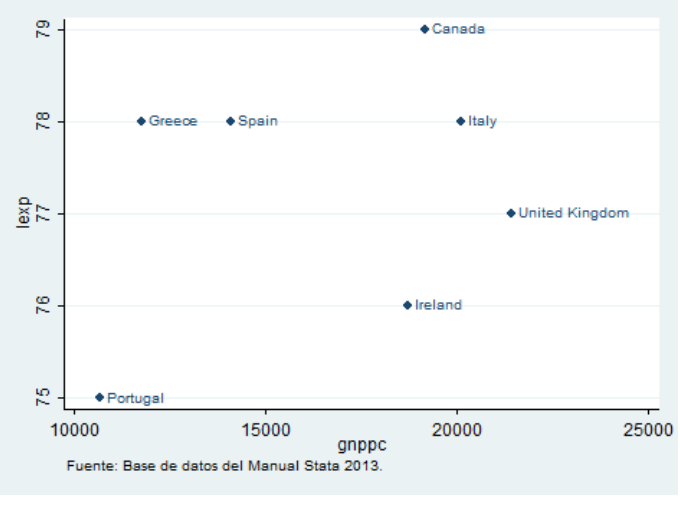

Figura 18

Para gráficos tipo scatter podemos agregar al gráfico una tendencia lineal estimada a partir del comando **lfit**. Es decir,

scatter lexp gnppc, msymbol(Oh) || lfit lexp gnppc

Notar que la doble línea vertical || indica que comienza un nuevo gráfico contenido en el anterior. De esta manera tenemos:

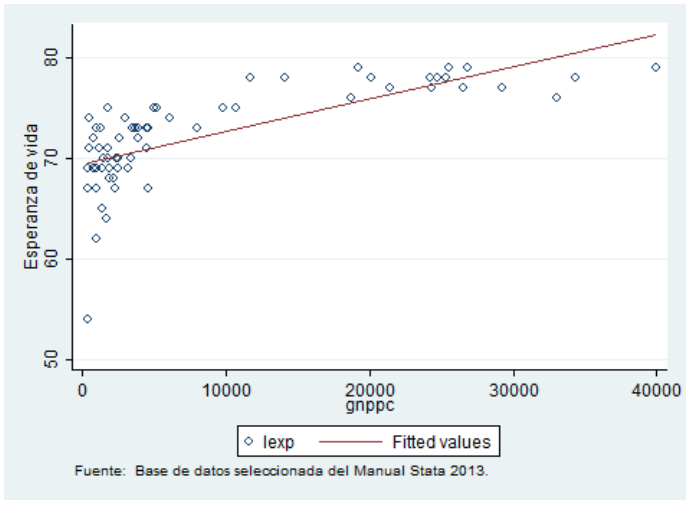

Figura 19

Podemos tener este mismo gráfico a partir del comando **twoway**, este comando lo usamos cuando queremos hacer varios gráficos en uno solo.

twoway (scatter lexp gnppc, msymbol(Oh)) (lfit lexp gnppc)

Existen otros tipos de gráficos como de área, de barras, spike, etc. Mostramos ahora cómo graficar un histograma. A partir de la base de datos de la EPH del cuarto trimestre de 2014, vamos a hacer un histograma de la variable de ingresos per cápita familiar (ipcf).

# $\mathbf{histogram} ~\mathrm{ipcf}$

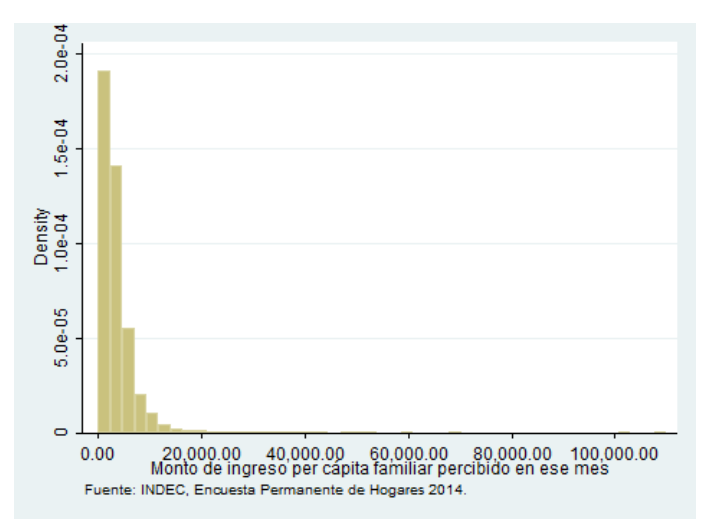

Figura 20

# Si hacemos un histograma del logaritmo de dicha variable

# histogram lnipcf

tenemos:

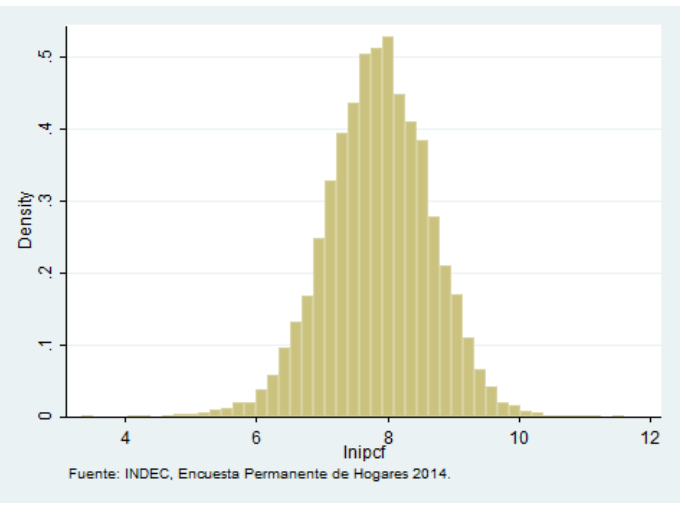

Figura 21

A través del uso de Kernels (un método de estimación no paramétrico) podemos graficar la respectiva función de densidad estimada por kernel, de esta manera:

# kdensity lnipcf

genera:

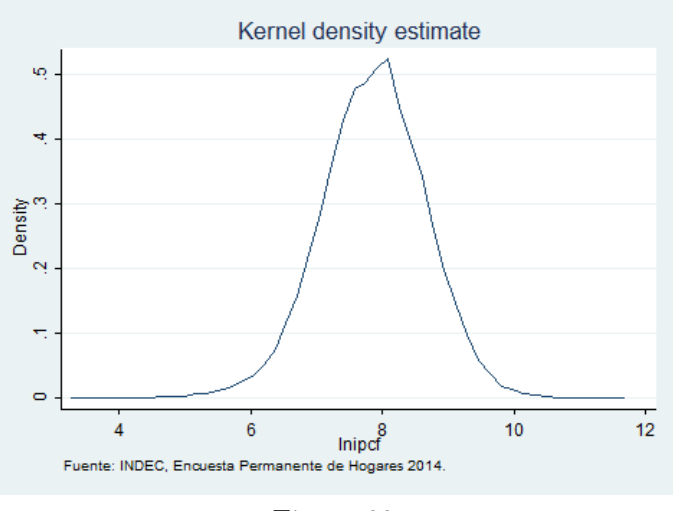

Figura 22

Por alguna razón, nos podría interesar tener ambos gráficos en uno solo. Como ya vimos con el comando **twoway** podemos hacerlo:

twoway (histogram lnipcf) (kdensity lnipcf)

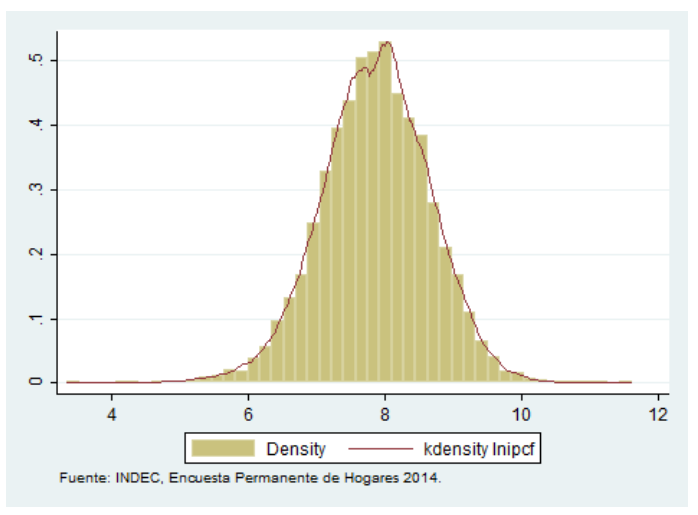

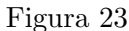

En todos estos casos los comandos de gráficos admiten condicionar a partir del if, ponderar la muestra con [w= ponderador] y diferentes opciones. Como se dijo anteriormente cada comando permite diferentes opciones ya sea sobre el título del gráfico, ejes, legenda, colores, formas, etc. Por ejemplo, en el siguiente gráfico vamos a graficar dos funciones de densidad del logaritmo del ingreso per cápita familiar uno para Mendoza y otro para el resto del país para ello utilizamos el operador condicional **if**. Además indicaremos el título del gráfico, la legenda, e incluiremos una nota con la fuente del gráfico.

twoway (kdensity lnipcf if mendoza==1) (kdensity lnipcf if mendoza==0), title("Ejemplo gráfico") legend(label(1 "Mendoza") label(2 "Resto del país")) note("Fuente: INDEC, Encuesta Permanente de Hogares 2014.")

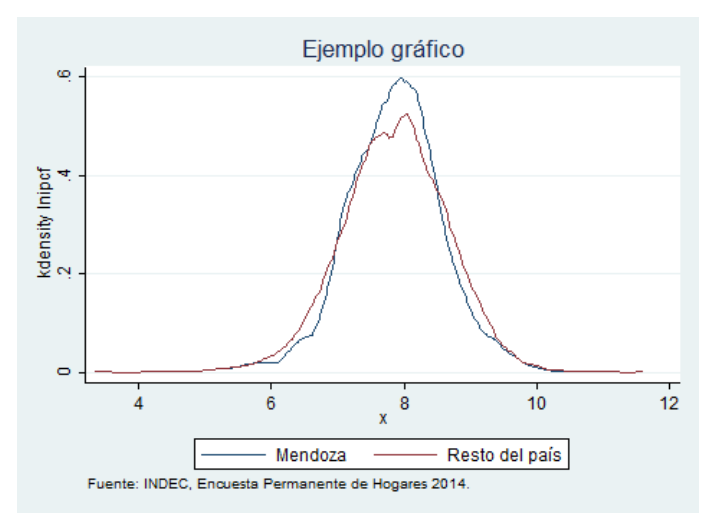

Figura 24

# 5.7. Regresiones

En cuanto a métodos econométricos Stata es un buen software para realizarlos. Sin embargo, en este punto cabe señalar que Stata (como cualquier otro paquete estadístico) es un software y la validez de los resultados dependerá netamente del investigador y no de Stata. Es muy importante tener en claro el problema que queremos investigar, las ventajas y limitaciones del método que utilizaremos, así como la base de datos disponible. Stata arroja determinados resultados, pero luego será trabajo del analista interpretar e identificar posibles problemas de estimación si es que los hubiera.

Para realizar una regresión por mínimos cuadrados ordinarios (MCO), utilizamos el comando **regress** o su abreviación **reg**. El mismo admite varias opciones entre las cuales está estimar errores estándar robustos con la opción vce(r). Ahora realicemos un ejemplo donde la variable dependiente es el ingreso per cápita familiar (**y**) y las variables explicativas ( $X_1, X_2, X_3, X_4$ ) incluyen variables demográficas, educativas, geográficas y ocupacionales; y estimemos esta regresión por MCO:

**reg** y  $X_1 X_2 X_3 X_4$  [w=pondera], vce(r)

En el caso que quisiéramos realizar una estimación por medio de Logit o Probit en Stata, usamos los comandos **logit** y **probit**. Para estimar los respectivos efectos marginales se utiliza el comando **margins**. En el caso de datos de panel tenemos el comando **xtreg** con las opciones que nos permiten estimar por efectos fijos, aleatorios y también los modelos between o within.

Podemos exportar los resultados de una regresión a una hoja de cálculo u a otro formato de una manera muy sencilla con el comando **outreg** o **outreg2**. Este comando debe ser usado inmediatamente después de realizada la estimación y uno le puede decir donde guardar dicha estimación (i.e. en qué parte del directorio de trabajo o en su defecto en otro directorio). Por ejemplo,

**reg** lnipcf edad hombre niveled pampeana cuyo noa patagonia nea [w=pondera], vce(r)

outreg2 using "ejemplo regression.xls", dec(3) replace

En esta última línea le pedimos que genere un archivo de excel en la carpeta del directorio y al abrir

dicho archivo en excel nos encontramos que si bien en la pantalla de resultados de Stata tenemos:

. reg lnipcf edad hombre nivel\_ed pampeana cuyo noa patagonia nea [w=pondera], vce(r)
(analytic weights assumed)
(sum of wgt is 2.6578e+07)

| Linear regress | sion     |           |        |       | Number of obs<br>F( 8, 60697)<br>Prob > F<br>R-squared<br>Root MSE | = 60706<br>= 1310.27<br>= 0.0000<br>= 0.2166<br>= .70926 |
|----------------|----------|-----------|--------|-------|--------------------------------------------------------------------|----------------------------------------------------------|
|                |          | Robust    |        |       |                                                                    |                                                          |
| lnipcf         | Coef.    | Std. Err. | t      | P> t  | [95% Conf.                                                         | Interval]                                                |
| edad           | .007394  | .0001921  | 38.49  | 0.000 | .0070174                                                           | .0077705                                                 |
| hombre         | .0690459 | .0088045  | 7.84   | 0.000 | .0517891                                                           | .0863027                                                 |
| nivel_ed       | .1537775 | .002715   | 56.64  | 0.000 | .1484561                                                           | .1590989                                                 |
| pampeana       | 025601   | .0101022  | -2.53  | 0.011 | 0454013                                                            | 0058007                                                  |
| cuyo           | 1402423  | .0125203  | -11.20 | 0.000 | 1647821                                                            | 1157024                                                  |
| noa            | 2661225  | .01005    | -26.48 | 0.000 | 2858206                                                            | 2464244                                                  |
| patagonia      | .3422901 | .0121776  | 28.11  | 0.000 | .3184219                                                           | .3661583                                                 |
| nea            | 3924968  | .0123051  | -31.90 | 0.000 | 4166149                                                            | 3683788                                                  |
| _cons          | 7.172321 | .0136807  | 524.26 | 0.000 | 7.145507                                                           | 7.199135                                                 |

Figura 25

en el archivo de excel tendremos:

|    | A              | В         | ( |
|----|----------------|-----------|---|
| 1  |                |           |   |
| 2  |                | (1)       |   |
| 3  | VARIABLES      | Inipcf    |   |
| 4  |                |           |   |
| 5  | edad           | 0.007***  |   |
| 6  |                | (0.000)   |   |
| 7  | hombre         | 0.069***  |   |
| 8  |                | (0.009)   |   |
| 9  | nivel_ed       | 0.154***  |   |
| 10 |                | (0.003)   |   |
| 11 | pampeana       | -0.026**  |   |
| 12 |                | (0.010)   |   |
| 13 | cuyo           | -0.140*** |   |
| 14 |                | (0.013)   |   |
| 15 | noa            | -0.266*** |   |
| 16 |                | (0.010)   |   |
| 17 | patagonia      | 0.342***  |   |
| 18 |                | (0.012)   |   |
| 19 | nea            | -0.392*** |   |
| 20 |                | (0.012)   |   |
| 21 | Constant       | 7.172***  |   |
| 22 |                | (0.014)   |   |
| 23 |                |           |   |
| 24 | Observations   | 60,706    |   |
| 25 | R-squared      | 0.217     |   |
| 26 | Robust stand   |           |   |
| 27 | *** p<0.01, ** |           |   |

Figura 26

El comando **predict** nos permite obtener el valor estimado a partir de la ecuación de regresión. Podemos obtener también los residuos de la regresión a partir de:

# predict errores, resid

También podemos realizar pruebas de hipótesis con Stata. Algunos comandos son **ttest**, **sdtest**, **prtest**.

# 5.8. Comandos para series de tiempo

Como ya se mencionó usamos el comando **tsset** para definir las dimensiones de la base de datos. Cuando los datos son series de tiempo, en este caso la unidad de información es un momento en el tiempo (anual, mensual, semestral, etc.). Por ejemplo, supongamos una base de datos anual entonces:

# tsset año, yearly

La periodicidad puede ser: daily (diaria), weekly (semanal), monthly (mensual), quarterly (trimestral), halfyearly (semestral), yearly (anual). Los operadores de series de tiempo son útiles para generar nuevas variables a partir de las variables de la base de datos. Estos operadores son L (lag), F (lead), D (difference), S (seasonal).

| Operador | Definición                                                                |
|----------|---------------------------------------------------------------------------|
| L.       | un periodo hacia atrás $(\mathbf{x}_t - 1)$                               |
| L2.      | 2-periodos hacia atrás $(\mathbf{x}_t - 2)$                               |
|          |                                                                           |
| F.       | un periodo hacia delante $(\mathbf{x}_t + 1)$                             |
| F2.      | 2-periodos hacia delante $(x_t + 2)$                                      |
|          |                                                                           |
| D.       | diferencia $(\mathbf{x}_t - x_t - 1)$                                     |
| D2.      | diferencia en diferencia $(\mathbf{x}_t - x_t - 1) - (x_t - 1 - x_t - 2)$ |
|          |                                                                           |
| S.       | diferencia con el primer periodo $(\mathbf{x}_t - x_t - 1)$               |
| S2.      | diferencia con el segundo periodo $(x_t - x_t - 2)$                       |
|          |                                                                           |

Fuente: StataCorp. 2013. Stata 13 Help Manual.

# 6. Otros comandos útiles

Stata nos permite también usar macros. Las macros que utilizamos en Stata para programar son dos: local y global. Ambas macros son muy útiles en múltiples situaciones. Vamos a definir primero qué es una local porque son las más usadas. Las locales guardan información que luego se las puede "llamar" y acceder al contenido de la macro. Las locales se generan a partir del comando **local**. Cada local tiene un nombre y un valor.

Por ejemplo: queremos guardar el valor de la media de la variable *edad*. Entonces con el comando **summarize** obtenemos la media, Stata guarda los resultados de cada comando por un lapso de

tiempo breve hasta que se vuelva a correr un nuevo comando. El comando summarize guarda los resultados en una extensión  $\mathbf{r}$ , podemos observar dichos resultados con la instrucción return list. Para guardar este valor generamos una local de la siguiente manera

#### **local** mediaedad=r(mean)

Luego, podemos llamar la local por el nombre que le hemos asignado, en este caso *mediaedad*, para trabajar con el valor de la media. Para llamar la local se utilizan la tilde y la comilla individual (ver en el ejemplo 5 del apéndice el uso de las comillas).

Es preciso señalar, que las variables que aparecen en las columnas de la base de datos toman distintos valores para cada unidad de observación. Sin embargo, un parámetro toma un único valor y es el mismo para todas las unidades observacionales. La local es útil para guardar dicho parámetro y no tener que generar una variable demandando más memoria que la necesaria. Un caso en que podemos usar las locales puede ser cuando queremos guardar los parámetros de un modelo.

```
. sum edad [w=pondera]
(analytic weights assumed)
    Variable
                   Obs
                            Weight
                                          Mean
                                                  Std. Dev.
                                                                  Min
                                                                              Max
                 60959
                                       32.85311
                                                                    n
                                                                               98
        edad
                          26725120
                                                  22,00098
. * Vemos los resultados guardados en el breve lapso hasta no correr otro comando
. return list
scalars:
                  r(N) = 60959
              r(sum w) = 26725120
               r(mean) = 32.85310879801475
                r(Var) = 484.0429336275271
                 r(sd) = 22.00097574262394
                r(min) =
                          0
                r(max) =
                          98
                r(sum) = 878003275
 * Guardo la media de la edad con una local y la llamo mediaedad
. local mediaedad=r(mean)
. * Le pido a Stata que me muestre la local mediaedad con el comando display
. display `mediaedad'
32.853109
```

### Figura 27

Por otro lado, también podemos usar las globales de la misma forma que las locales. El contenido de las macros globales se lo indica con el comando **global**. Las macros global son utilizadas porque las mismas se mantienen en un programa o una sesión de STATA; por lo que es útil usarlas en programación de comandos. Otra diferencia con respecto a las macros "local" es la forma en cómo se referencian. Para las locales debemos utilizar las comillas mientras que para llamar las globales tenemos que utilizar el signo pesos \$. Por ejemplo, armamos una global llamada V que contenga los nombres de tres variables edad, hombre, GBA. Podemos luego llamarlas juntas escribiendo \$V.

. . /\* Hago una descripción de las variables edad, hombre y GBA, pero como tenemos > la global podemos directamente llamarla para ejecutar el comando \*/ . sum \$V

| Variable | Obs   | Mean     | Std. Dev. | Min | Max |
|----------|-------|----------|-----------|-----|-----|
| edad     | 60959 | 33.25499 | 22.07877  | 0   | 98  |
| hombre   | 60959 | .4786988 | .4995502  | 0   | 1   |
| GBA      | 60959 | .1750193 | .3799867  | 0   | 1   |
|          |       |          |           |     |     |

| Figura 2 |
|----------|
|----------|

Otros procesos útiles son los "bucles" o estructuras de procedimiento repetitivo. En particular, dos comandos muy utilizados son: **foreach** y **forvalues**. Cada uno de ellos nos permite realizar la misma tarea una y otra vez.

El comando **forvalues** nos permite trabajar con valores consecutivos, para ello el comando utiliza una local. La **local** toma el valor inicial indicado y luego lo reemplaza por los valores consecutivos elegidos. Este comando ejecuta todos los comandos que se encuentran entre las llaves para el valor inicial y los repite para los siguientes valores que toma la local. Por ejemplo: genero un bucle donde le pedimos que ejecute un **summarize** de la variable edad para cada una de las regiones (la variable región toma 6 valores desde 1 hasta 6 y cada valor representa una región). En este caso tenemos lo siguiente:

| forvalues r=1/6{ |    |     |      |             |    |             |  |  |
|------------------|----|-----|------|-------------|----|-------------|--|--|
|                  | 2. | sum | edad | [w=pondera] | if | region==`r' |  |  |
|                  | з. | }   |      |             |    |             |  |  |

. global V "edad hombre GBA"

| Max | Min | Std. Dev. | Mean     | Weight   | Obs   | Variable |
|-----|-----|-----------|----------|----------|-------|----------|
| 98  | 0   | 22.14815  | 33.06427 | 13778196 | 10669 | edad     |
| Max | Min | Std. Dev. | Mean     | Weight   | Obs   | Variable |
| 98  | 0   | 22.33971  | 34.0362  | 6137750  | 17517 | edad     |
| Max | Min | Std. Dev. | Mean     | Weight   | Obs   | Variable |
| 98  | 0   | 22.15096  | 32.7966  | 1798056  | 5697  | edad     |
| Max | Min | Std. Dev. | Mean     | Weight   | Obs   | Variable |
| 98  | 0   | 21.19942  | 30.96724 | 2628696  | 12997 | edad     |
| Max | Min | Std. Dev. | Mean     | Weight   | Obs   | Variable |
| 98  | 0   | 20.5775   | 30.90616 | 990110   | 8055  | edad     |
| Max | Min | Std. Dev. | Mean     | Weight   | Obs   | Variable |
| 96  | 0   | 20.80661  | 30.5661  | 1392312  | 6024  | edad     |

Figura 29

Por su parte, el comando **foreach** repite un conjunto de macros local a cada elemento de la lista indicada y ejecuta los comandos que se colocan entre llaves. A continuación mostramos algunos ejemplos,

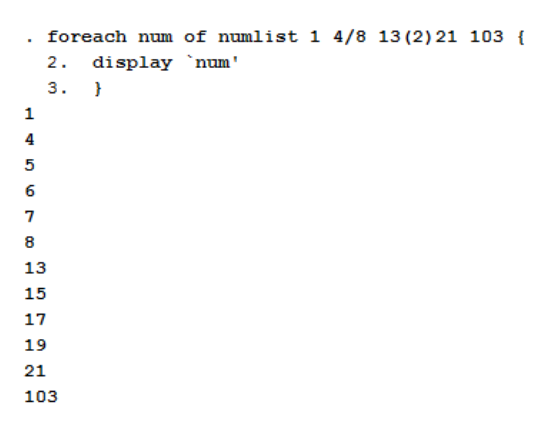

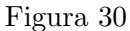

| . foreach v<br>2. sum `v'<br>3. } | of global V{ |           |           |     |     |
|-----------------------------------|--------------|-----------|-----------|-----|-----|
| Variable                          | Obs          | Mean      | Std. Dev. | Min | Max |
| edad                              | 60959        | 33.25499  | 22.07877  | 0   | 98  |
| Variable                          | Obs          | Mean      | Std. Dev. | Min | Max |
| hombre                            | 60959        | . 4786988 | . 4995502 | 0   | 1   |
| Variable                          | Obs          | Mean      | Std. Dev. | Min | Max |
| GBA                               | 60959        | .1750193  | .3799867  | 0   | 1   |

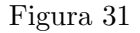

# 7. Generación de números aleatorios

Hay varias formas de generar números aleatorios. En el caso de no tener una base de datos y quisiéramos armar una a partir de las variables que se van a generar, debemos primero especificar a Stata con cuántas observaciones vamos a trabajar. Esto se hace con el comando

set obs nro. obs.

Por otro lado, si deseamos replicar la simulación a partir de los mismos datos iniciales debemos especificar una semilla. De esta manera Stata cada vez que genere las variables va a comenzar de la misma manera. El comando que especifica la semilla se llama **set seed**.

Se pueden generar variables a partir de distribuciones uniforme, normal, normal estándar, entre otras. Algunos ejemplos son:

```
set obs 200
set seed 4
generate x1 = uniform()*10
generate x2 = uniform()*25
generate u=rnormal(0,1)
generate y = 15 + 2*x1 + 1/3*x2 + u
generate u=rnormal(2,5)
```

Otro ejemplo:

```
clear
set obs 100000
set more off
gen clase = 0
local d = 0
while 'd'<0.15 {
replace clase = uniform() if clase<0.15
sum clase
local d = r(min)
display " d = 'd' "
}</pre>
```

El lector podrá observar que hasta que d no tome el valor 0.15 los valores menores a 0.15 de la variable clase serán reemplazados por los valores de una distribución uniforme.

Por último, cabe señalar que la ayuda (es posible acceder a la misma con el comando **help**) así como el manual de Stata es muy completa y contiene diversos ejemplos que son de apoyo a la hora de utilizar un comando particular. Recomendamos al usuario que los utilice y sea la primer fuente de consulta a la hora de trabajar con Stata. Este documento solo intenta ser una primera guía de herramientas para el uso de Stata.

Apéndice

```
Ejemplo1.do - Printed on 6/24/2015 6:48:26 PM
```

```
1
 2
               Ejemplo Guía uso de Stata
 3
 4
 5
    Autor: Monserrat Serio
 6
    Mails: monserrat.serio@fce.uncu.edu.ar
 7
    Actualizado:03/06/2015
    8
 9
10
    clear all
11
    *set more off
12
13
    * Computadora personal
    * Directorio de trabajo:
14
    cd "C:\Users\Monserrat\Monsi\Trabajo\Jefe de Trabajos Prácticos FCE Politicas
15
    Sociales\Curso STATA\Guia Stata Apuntes 2015\Ejemplo"
16
17
18
    * Creo el archivo log
19
    local log_file="log\Ejemplo1.log"
    capture log close
log using "`log_file'", replace
20
21
22
23
    * Abre base de datos original
24
25
    * Abrir base de datos desde un archivo delimitado por comas
26
    insheet using "bases de datos\lifeexp.csv", clear
27
    des
28
29
     * Abrir base de datos desde un archivo de excel
    import excel "bases de datos\lifeexpect.xlsx", firstrow clear
30
31
32
33
    * Abrir base de datos de Encuesta Permanente de Hogares en formato .dta
34
    use "bases de datos\Individual_t414.dta", clear
35
36
37
38
    * Unir bases de datos Encuesta Permanente de Hogares
39
    use "bases de datos\Hogar_t414.dta", clear
40
    sort CODUSU
41
    save "bases de datos\Hogar_t414.dta", replace
42
43
    use "bases de datos\Individual_t414.dta", clear
44
    sort CODUSU
45
46
    merge m:m CODUSU using "bases de datos\Hogar_t414.dta"
47
    tab _merge
48
49
    *Guardo la base de datos unida
50
    save "bases de datos\EPH_t414.dta", replace
51
52
53
54
55
    log close
56
    exit
57
```

```
Ejemplo2.do - Printed on 6/24/2015 6:49:38 PM
```

```
1
 2
                Ejemplo Guía uso de Stata
 3
 4
                Base de datos: EPH 2014
 5
 6
    Autor: Monserrat Serio
 7
    Mails: monserrat.serio@fce.uncu.edu.ar
 8
    Actualizado:03/06/2015
                9
10
11
    clear all
12
    set more off
13
14
    * Computadora personal
    * Directorio de trabajo:
15
    cd "C:\Users\Monserrat\Monsi\Trabajo\Jefe de Trabajos Prácticos FCE Politicas
16
    Sociales\Curso STATA\Guia Stata Apuntes 2015\Ejemplo"
17
18
19
    * Creo el archivo log
20
    local log_file="log\Ejemplo2.log"
    capture log close
log using "`log_file'", replace
21
22
23
24
    * Abre base de datos original
25
26
    * Abrir base de datos de Encuesta Permanente de Hogares en formato .dta
27
    use "bases de datos\EPH_t414.dta", replace
28
29
30
    *----- DESCRIPCIÓN DE BASE DE DATOS -----*
31
32
    * Describe la base de datos
33
    describe
34
35
    * Muestra la base de datos
36
    browse
37
38
39
    *----- GENERACIÓN DE VARIABLES -----*
40
41
    /* Genero una variable de cantidad de miembros en el hogar que es la suma de
42
     las variables ix_mayeq10 (cantidad de miembros de 10 años o más) y ix_men10
43
     (cantidad de miembros menores a 10 años) */
44
    gen miembros=ix_mayeq10 +ix_men10
45
46
    *Comparo con la variable de cantidad de miembros total que provee la encuesta
47
    compare miembros ix_tot
48
49
    * Cambio el nombre de la variable ix_tot por miembros_tot
50
    rename ix_tot miembros_tot
51
52
    /* Genero la variable hombre que es una variable binaria que toma valor 1 si es
    hombre y valor 0 si es mujer */
53
54
    gen hombre=.
55
    replace hombre=1 if ch04==1
56
    replace hombre=0 if ch04==2
57
58
     * Genero una etiqueta a la variable hombre
59
    label var hombre "Género: valor 1 si es hombre"
60
61
    * Genero una etiqueta a los valores de la variable hombre
62
    label define etiquetahombre 0 "mujer" 1 "hombre"
63
64
    label values hombre etiquetahombre
65
66
    *Armo los quintiles de la variable ingreso total familiar
67
    pctile gitf = itf, nq(5) genp(porcentaje)
68
    xtile qxitf = itf, nq(5)
69
70
71
    *----- DESCRIPCIÓN DE DATOS ------*
72
73
    * Describir la variable ingreso total familiar (itf)
74
     * Describe a partir de la muestra
```

```
Ejemplo2.do - Printed on 6/24/2015 6:49:38 PM
```

```
75
     sum itf
76
     * Describe a partir de la muestra ponderada
77
     sum itf [w=pondera]
78
79
     * Describe en forma más detallada a partir de la muestra ponderada
     sum itf [w=pondera], detail
80
81
82
     * Describe a partir de la muestra ponderada de los hombres
83
     sum itf [w=pondera] if hombre==1
84
85
     * Tabla de frecuencia de hombre y mujer
86
    tabulate hombre [w=pondera]
87
     * Tabla de individuos por edad menores a 10 años
88
89
     table ch06 if ch06<=10
90
91
     * Tabla cruzada de género y edad
92
     table hombre, c(n ch06 mean ch06 sd ch06 median ch06)
93
94
95
     log close
96
     exit
97
```

```
Ejemplo3.do - Printed on 6/24/2015 6:50:45 PM
```

```
1
 2
                Ejemplo Guía uso de Stata
 3
 4
 5
    Autor: Monserrat Serio
 6
    Mails: monserrat.serio@fce.uncu.edu.ar
 7
    Actualizado:03/06/2015
                8
    ******
 9
10
    clear all
11
    set more off
12
13
    * Computadora personal
    * Directorio de trabajo:
14
    cd "C:\Users\Monserrat\Monsi\Trabajo\Jefe de Trabajos Prácticos FCE Politicas
15
    Sociales\Curso STATA\Guia Stata Apuntes 2015\Ejemplo"
16
17
18
    * Creo el archivo log
19
    local log_file="log\Ejemplo3.log"
    capture log close
log using "`log_file'", replace
20
21
22
23
24
25
    *----- GRÁFICOS ------*
26
27
    * Abre base de datos
28
    insheet using "bases de datos\lifeexp.csv", clear
29
30
    * Distintos gráficos de dispersión (scatter)
31
    scatter lexp gnppc
32
33
    scatter lexp gnppc, ytitle("Esperanza de vida")
34
35
    scatter lexp gnppc, by(region)
36
37
    scatter lexp gnppc if (gnppc>10000 & gnppc<24000), mlabel(country)</pre>
38
39
    scatter lexp gnppc, msymbol(Oh) || lfit lexp gnppc, ytitle("Esperanza de vida")
40
41
42
    * Dos gráficos en uno: un scatter y uno líneal (estimado)
43
    twoway (scatter lexp gnppc, msymbol(Oh)) (lfit lexp gnppc)
44
45
    * Otro tipo de gráficos: area, barras, spike, otros. Ej.
46
    twoway spike safewater lexp
47
48
49
    * Para agregar la fuente usar note
50
    * scatter lexp gnppc, note("Fuente: Base de datos del Manual Stata 2013.")
51
52
53
54
    * Abre base de datos de Encuesta Permanente de Hogares en formato .dta
55
    use "bases de datos\EPH_t414.dta", replace
56
57
    * Genero la variable logaritmo del ingreso per cápita familiar
58
    gen lnipcf=.
59
    replace lnipcf=log(ipcf)
60
61
    * Genero la variable Aglomerado de Mendoza
    gen mendoza=.
62
63
    replace mendoza=1 if aglomerado==10
64
    replace mendoza=0 if aglomerado!=10
65
     * Gráfico de un histograma
66
67
    histogram ipcf
68
69
    * Gráfico de un histograma
70
    histogram lnipcf
71
72
     * Gráfico de una función de densidad a través de kernel
73
    kdensity lnipcf
74
```

```
Ejemplo3.do - Printed on 6/24/2015 6:50:45 PM
   75
         twoway (histogram lnipcf) (kdensity lnipcf)
   76
         * Dos funciones de densidad en un solo gráfico
   77
         twoway (kdensity lnipcf if mendoza==1) (kdensity lnipcf if mendoza==0), title("Ejemplo
gráfico") legend(label(1 "Mendoza") label(2 "Resto del país")) note("Fuente: INDEC,
   78
         Encuesta Permanente de Hogares 2014.")
   79
   80
         * Agrego fuente con note
         * twoway (kdensity lnipcf if mendoza==1) (kdensity lnipcf if mendoza==0), title("Ejemplo
   81
         gráfico") legend(label(1 "Mendoza") label(2 "Resto del país")) note("Fuente: INDEC,
         Encuesta Permanente de Hogares 2014.")
   82
   83
   84
         log close
         exit
   85
   86
```

```
Ejemplo4.do - Printed on 6/24/2015 6:51:37 PM
```

```
1
 2
                Ejemplo Guía uso de Stata
 3
 4
                Base de datos: EPH 2014
 5
 6
    Autor: Monserrat Serio
 7
    Mails: monserrat.serio@fce.uncu.edu.ar
 8
    Actualizado:03/06/2015
                9
10
11
    clear all
12
    set more off
13
14
       Computadora personal
    * Directorio de trabajo:
15
    cd "C:\Users\Monserrat\Monsi\Trabajo\Jefe de Trabajos Prácticos FCE Politicas
16
    Sociales\Curso STATA\Guia Stata Apuntes 2015\Ejemplo"
17
18
19
    * Creo el archivo log
20
    local log_file="log\Ejemplo4.log"
    capture log close
log using "`log_file'", replace
21
22
23
24
     * Abre base de datos original
25
26
    * Abrir base de datos de Encuesta Permanente de Hogares en formato .dta
27
    use "bases de datos\EPH_t414.dta", replace
28
29
30
     *----- GENERACIÓN DE VARIABLES ------*
31
32
     * Genero la variable hombre que es una variable binaria que toma valor 1 si
33
     * es hombre y valor O si es mujer
34
     /* CH04 N(1): sexo
35
                1= varón
36
                2= mujer */
37
38
    gen hombre=.
39
    replace hombre=0 if ch04==2
    replace hombre=1 if ch04==1
40
41
    label var hombre "=1 si es hombre"
42
43
    * Genero la variable edad
44
    * Edad
45
46
    /* CH06 N(2): ¿cuántos años cumplidos tiene? */
47
48
    rename ch06 edad
49
    replace edad=0 if edad==-1
50
    replace edad=. if edad==99
    label var edad "edad"
51
52
53
54
     * Genero variable estado civil
55
56
    /* CH07 N(1): ¿Actualmente está...
57
                1=...unido?
58
                2=...casado?
59
                3=...separado/a ó divorciado/a?
60
                4=...viudo/a?
61
                                */
                5=...soltero/a?
62
    gen soltero=.
63
    replace soltero=1 if ch07==5
64
     replace soltero=0 if (ch07==1 | ch07==2 | ch07==3 | ch07==4)
    label var soltero "=1 si es soltero"
65
66
67
68
69
     * Genero variables educativas
70
    /* NIVEL-ED N(2): Nivel Educativo
71
                1= Primaria Incompleta
72
                2= Primaria Completa
73
                3= Secundaria Incompleta
74
                4= Secundaria Completa
```

```
Ejemplo4.do - Printed on 6/24/2015 6:51:37 PM
   75
                    5= Superior Universitaria Incompleta
   76
                    6= Superior Universitaria Completa
   77
                    7= Sin instrucción
   78
                    9= Ns/ Nr
   79
  80
        replace nivel_ed=. if nivel_ed==9
        replace nivel_ed=1 if nivel_ed==7
   81
   82
   83
        * Genero variables regionales
   84
   85
        /* REGION N(2):
                            1= Gran Buenos Aires
   86
                            40= NOA
   87
                            41= NEA
  88
                            42= Cuyo
                            43= Pampeada
   89
   90
                            44= Patagonia
                                             */
   91
   92
        /* Voy a generar una variable llamada region que toma valores de 1 a 6 donde
  93
                            1=GBA,
   94
                            2=Pampeana,
   95
                            3=Cuyo,
  96
                            4=NOA,
  97
                            5=Patagonia,
  98
                            6=NEA*/
  99
 100
        replace region=2 if region==43
 101
        replace region=3 if region==42
 102
        replace region=4 if region==40
 103
        replace region=5 if region==44
 104
        replace region=6 if region==41
        label var region "regiones de Argentina"
 105
 106
 107
        * Armo variables binarias para cada región
 108
 109
        tabulate region, gen(regionindividual)
 110
 111
       rename regionindividual1 GBA
        rename regionindividual2 pampeana
 112
 113
        rename regionindividual3 cuyo
 114
        rename regionindividual4 noa
 115
        rename regionindividual5 patagonia
 116
        rename regionindividual6 nea
 117
 118
        * Genero la variable logaritmo del ingreso per cápita familiar (ipcf)
 119
        gen lnipcf=.
 120
        replace lnipcf=log(ipcf)
 121
 122
 123
 124
 125
               ----- REGRESIONES ------
 126
        * Regresión por MCO (mínimos cuadrados ordinarios)
 127
        reg lnipcf edad hombre nivel_ed pampeana cuyo noa patagonia nea [w=pondera]
 128
 129
        * Regresión con errores estándar robustos
 130
        reg lnipcf edad hombre nivel_ed pampeana cuyo noa patagonia nea [w=pondera], vce(r)
 131
        * Exporto los resultados a un archivo excel
 132
 133
        outreg2 using "ejemplo regresion.xls", dec(3) replace
 134
 135
 136
        log close
 137
        exit
 138
```

```
Ejemplo5.do - Printed on 6/24/2015 6:53:16 PM
```

```
1
2
               Ejemplo Guía uso de Stata
3
4
                Base de datos: EPH 2014
5
6
    Autor: Monserrat Serio
7
    Mails: monserrat.serio@fce.uncu.edu.ar
8
    Actualizado:03/06/2015
                9
10
11
    clear all
12
    set more off
13
14
      Computadora personal
    * Directorio de trabajo:
15
    cd "C:\Users\Monserrat\Monsi\Trabajo\Jefe de Trabajos Prácticos FCE Politicas
16
    Sociales\Curso STATA\Guia Stata Apuntes 2015\Ejemplo"
17
18
19
    * Creo el archivo log
20
    local log_file="log\Ejemplo5.log"
    capture log close
log using "`log_file'", replace
21
22
23
24
    * Abre base de datos original
25
    * Abrir base de datos de Encuesta Permanente de Hogares en formato .dta
26
27
    use "bases de datos\EPH_t414.dta", replace
28
29
30
    *----- GENERACIÓN DE VARIABLES ------*
31
32
    * Genero la variable edad
33
    * Edad
34
35
    /* CH06 N(2): ¿cuántos años cumplidos tiene? */
36
37
    rename ch06 edad
38
    replace edad=0 if edad==-1
39
    replace edad=. if edad==99
    label var edad "edad"
40
41
42
    * Genero variables regionales
43
44
    /* REGION N(2):
                       1= Gran Buenos Aires
45
                       40 = NOA
46
                       41= NEA
47
                       42= Cuyo
                       43= Pampeada
48
49
                       44= Patagonia
                                      */
50
51
    /* Voy a generar una variable llamada region que toma valores de 1 a 6 donde
52
                       1=GBA,
53
                       2=Pampeana,
54
                       3=Cuyo,
55
                       4=NOA,
56
                       5=Patagonia,
57
                       6=NEA*/
58
59
    replace region=2 if region==43
60
    replace region=3 if region==42
61
    replace region=4 if region==40
62
    replace region=5 if region==44
63
    replace region=6 if region==41
64
    label var region "regiones de Argentina"
65
66
67
68
    *----- OTROS COMANDOS ÚTILES ---------*
69
70
71
    72
73
    * Pido calcular la media con el comando sum
74
    sum edad [w=pondera]
```

```
Ejemplo5.do - Printed on 6/24/2015 6:53:16 PM
```

```
75
 76
     * Vemos los resultados guardados en el breve lapso hasta no correr otro comando
 77
     return list
 78
 79
     * Guardo la media de la edad con una local y la llamo mediaedad
 80
     local mediaedad=r(mean)
 81
 82
     * Le pido a Stata que me muestre la local mediaedad con el comando display
     display `mediaedad'
 83
 84
 85
     * Tengo un modelo con un parámetro a que toma el valor 2, genero dicha macro
 86
     local a=2
 87
 88
     * Luego genero una variable que sea el doble de la edad de los individuos
 89
     generate edad2=`a'*edad
 90
     91
 92
     * Genero la global
 93
     global V "edad hombre GBA"
 94
     /* Hago una descripción de las variables edad, hombre y GBA, pero como tenemos
 95
 96
      la global podemos directamente llamarla para ejecutar el comando */
 97
     sum $V
 98
 99
     * Genero una global de un escalar
100
     global e "4"
101
102
     * Le pido a Stata que me muestre la global
103
     display $e
104
105
     106
107
     /* Genero el bucle: donde le pido que desde el valor 1 hasta el valor 5 ejecute
108
109
      el comando display, y me muestre el valor que toma la local i en cada caso */
110
     forvalues i=1/5{
111
     display `i'
112
     }
113
114
     /* Genero un bucle: donde le pido que ejecute un summarize de la edad para
     cada una de las regiones (la variable region toma valor 1 hasta 6 y cada valor
115
116
     representa una región) */
117
118
      forvalues r=1/6{
119
      sum edad [w=pondera] if region==`r'
120
      }
121
122
      123
124
125
     foreach x in 1/10{
126
     display `x'
127
      }
128
129
     foreach num of numlist 1 4/8 13(2)21 103 {
130
      display `num'
131
132
133
134
      foreach v of global V{
135
      sum `v'
136
      }
137
138
139
     log close
140
     exit
141
```

```
Ejemplo6.do - Printed on 6/24/2015 6:53:37 PM
```

```
1
2
              Ejemplo Guía uso de Stata
3
4
5
    Autor: Monserrat Serio
    Mails: monserrat.serio@fce.uncu.edu.ar
6
7
    Actualizado:03/06/2015
    8
9
10
    clear all
11
12
13
    *----- GENERACIÓN DE NÚMEROS ALEATORIOS -----*
14
15
    * Indico cantidad de observaciones
16
    set obs 200
17
18
19
    * Indico la semilla con el número 4
20
    set seed 4
21
22
    * Genero dos variables uniforme
23
    generate x1 = uniform()*10
    generate x2 = uniform()*25
24
25
26
    * Genero una variable normal
27
    generate u=rnormal(0,1)
28
29
    * O una normal con media 2 y desvío estándar 5
30
    generate z=rnormal(2, 5)
31
32
    * Genero una variable a partir de una ecuación específica
33
    generate y = 15 + 2 \times 1 + 1/3 \times 2 + u
34
35
36
    * Otro ejemplo es:
37
38
    clear
39
    set obs 100000
    set more off
40
41
    gen clase = 0
42
    local d = 0
    while `d'< 0.15 {
43
44
    replace clase = uniform() if clase<0.15</pre>
45
    summ clase
46
    local d = r(min)
    display "d = `d'"
47
48
    }
49
```